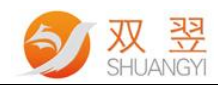

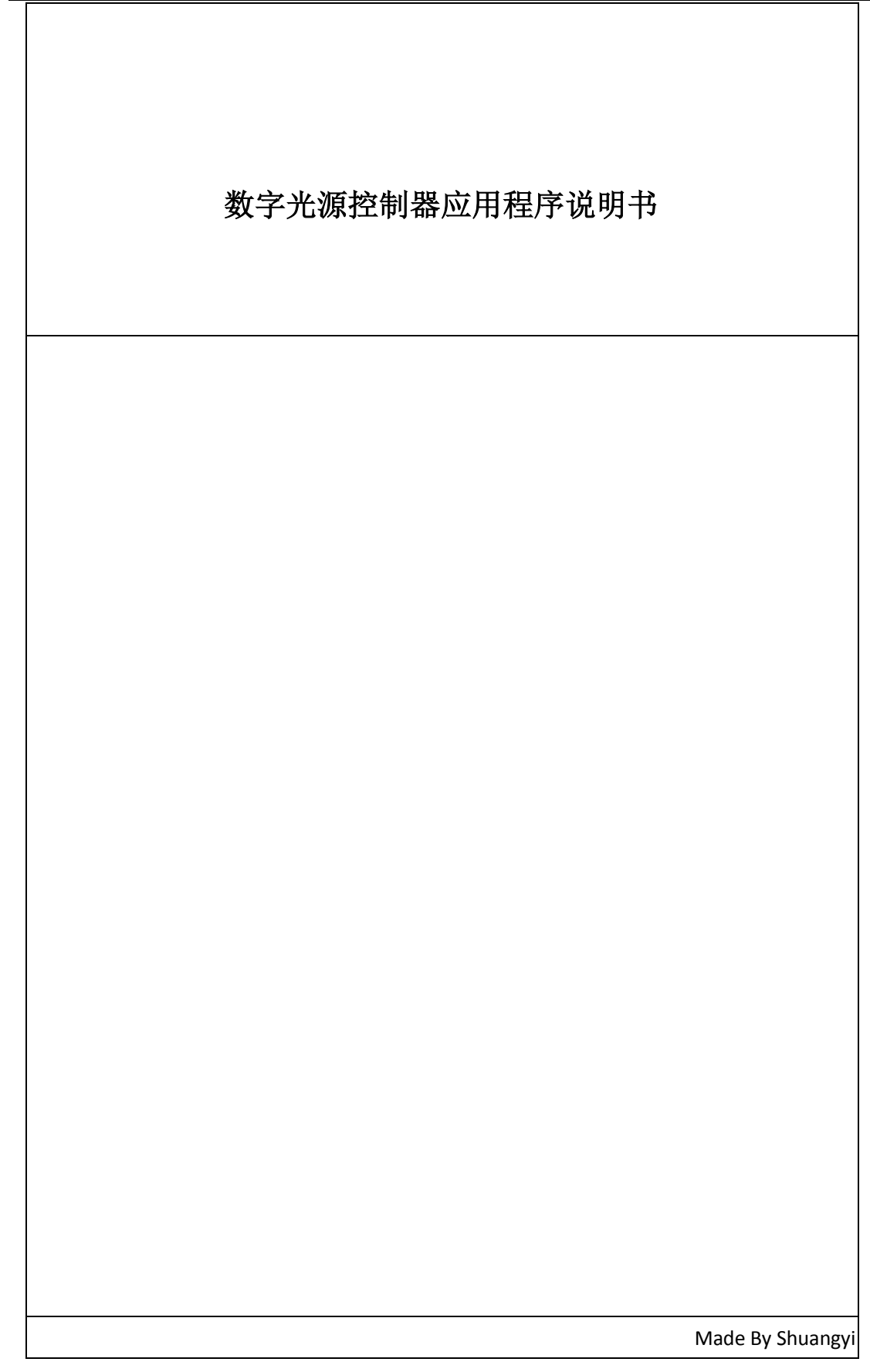

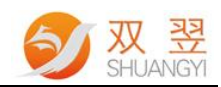

# 修订记录:

| Rev | Data   | Author   | Description    |
|-----|--------|----------|----------------|
| 1.0 | 190416 | Shuangyi | 数字光源控制器应用程序说明书 |
|     |        |          |                |
|     |        |          |                |

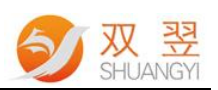

# 数字光源控制器应用程序说明书

# 简介

SY-DigitalLight 系列光源控制器为数字光源控制器。256 级亮度调节,输出亮度支持手动 调节和软件调节,软件调节支持 RS-232 或 RS-485 串口通讯,其中 RS-485 模式下最多可串接 32 个光源控制器。3 个高亮数码管信息显示,最大输出电流可选择。带有外部触发功能,可 通过 PLC 或其他外部触发元控制光源的开关,支持目前市场上主流的光源。接下来我们将为 大家简略说明如何来使用数字光源控制器的应用程序。

#### 免责声明[Disclaimer]

为了改进产品的可靠性、设计和功能,本文档中的信息如有更改,恕不另行通知,且本 文档中的信息并不代表制造商所作的承诺。若因产品或文档使用不当而造成的直接、简介、 特殊、意外或从属损坏(即使已告知可能造成这种损坏),制造商将不承担任何责任。

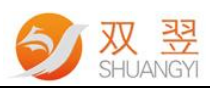

#### 1、软件支持函数库

SY-DigitalLight 系列产品支持 Windows7 32/64 位操作系统,并提供完成的函数库与动态 链接库(DLL),用户可以轻松完成其应用程序。

支持 IDE(Integrated Development Environment,集成开发环境)

| 开发语言 | Using       | 操作系统(OS)  |    | 开发环境          |     | 版本   | SYMV 版本 |
|------|-------------|-----------|----|---------------|-----|------|---------|
| C++  | C++ classes | Windows 7 | MS | Visual Studio | C++ | 10.0 | 支持      |

编码:Unicode 编码方式

| ✓ 数字光源控制器                                                                                     | X                                           |  |  |  |  |  |  |
|-----------------------------------------------------------------------------------------------|---------------------------------------------|--|--|--|--|--|--|
| 业、运行会制图;本·拉                                                                                   | *····                                       |  |  |  |  |  |  |
|                                                                                               | 九塚完度順刊                                      |  |  |  |  |  |  |
| 端口:   5 ID:   10 波特率:  9600 ▼                                                                 | СНО СН1 СН2 СН3                             |  |  |  |  |  |  |
| 连接端口 查询模块 搜索模块ID列表                                                                            | 124 62 85 203                               |  |  |  |  |  |  |
| 断开连接 连接模块 10 ▼                                                                                | NO NO NO                                    |  |  |  |  |  |  |
| 光源控制器参数设定                                                                                     |                                             |  |  |  |  |  |  |
| СНО СН1 СН2 СН3                                                                               |                                             |  |  |  |  |  |  |
| 触发延时(1 <sup>~20480</sup> 480 2000 2000 2000 2000                                              |                                             |  |  |  |  |  |  |
| 频闪保持(1 <sup>~</sup> 20480 20480 2000 2000 2000 2000 2000                                      |                                             |  |  |  |  |  |  |
| 輸出电流: 1500mA ▼ 1500mA ▼ 1500mA ▼ 1500mA ▼                                                     |                                             |  |  |  |  |  |  |
| 控制模式: 下降沿 ▼ PWM ▼ PWM ▼                                                                       |                                             |  |  |  |  |  |  |
| 设定参数 得到参数                                                                                     | 光源控制器模组ID设定                                 |  |  |  |  |  |  |
| 文件加载和保存                                                                                       | New ID 设定                                   |  |  |  |  |  |  |
| 加载文件 保存文件 保存到Flash                                                                            | 加载文件 保存文件 保存到Flash 当前端口:5 控制器模块ID:10 连接状态 🥯 |  |  |  |  |  |  |
| _ 同步控制                                                                                        |                                             |  |  |  |  |  |  |
| 通道同时打开 CH0 CH1 CH2 CH3 [                                                                      |                                             |  |  |  |  |  |  |
| □ CHO CH1 CH2 CH3 StsVal 更新通道 CHO CH1 CH2 CH3 StsVal 更新 ① ① ⑦ ⑦ ⑦ ⑦ ⑦ ⑦ ⑦ ⑦ ⑦ ⑦ ⑦ ⑦ ⑦ ⑦ ⑦ ⑦ ⑦ |                                             |  |  |  |  |  |  |
|                                                                                               |                                             |  |  |  |  |  |  |
|                                                                                               |                                             |  |  |  |  |  |  |
| 模块型号  板型号: SN218    PCB硬件版本:1.20  模块当前版本    模块型号  建块软件版本: 2.00                                |                                             |  |  |  |  |  |  |
|                                                                                               |                                             |  |  |  |  |  |  |

Fig.1 数字光源控制器应用程序界面

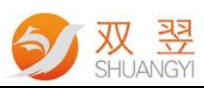

| ✓ 数字光源控制器                                          | X                                                   |  |  |  |  |
|----------------------------------------------------|-----------------------------------------------------|--|--|--|--|
| ▲ 光源控制器连接                                          | 光源亮度调节                                              |  |  |  |  |
| 端口: 5 4. 10 波特率: 9600 ▼                            | СНО СН1 СН2 СН3                                     |  |  |  |  |
|                                                    | 124 62 85 203                                       |  |  |  |  |
| 断开连接 连接模块 10 ▼                                     | אס אס אס                                            |  |  |  |  |
|                                                    |                                                     |  |  |  |  |
| В сно сн1 сн2 сн3                                  |                                                     |  |  |  |  |
| 触发延时(1 <sup>~</sup> 20480 480 2000 2000 2000 2000  |                                                     |  |  |  |  |
| 频闪保持(1 <sup>~20480</sup> 20480 2000 2000 2000 2000 |                                                     |  |  |  |  |
| 输出电流: 1500mA ▼ 1500mA ▼ 1500mA ▼ 1500mA ▼          |                                                     |  |  |  |  |
| 控制模式: 下降沿▼ PWM ▼ PWM ▼ PWM ▼                       | · · · ·                                             |  |  |  |  |
| 设定参数           得到参数                                | 光源控制器模组ID设定                                         |  |  |  |  |
|                                                    | New ID 设定                                           |  |  |  |  |
| 又件加較和保存                                            |                                                     |  |  |  |  |
| 加载文件 保存文件保存到Flash当前端口:5 控制器模块ID:10 连接状态 🥥          |                                                     |  |  |  |  |
| 同步控制                                               |                                                     |  |  |  |  |
|                                                    | 通道状态指示灯                                             |  |  |  |  |
|                                                    | CHO CH1 CH2 CH3 StsVaL 更新<br>▶₩₩ 100 99 98 97 15 通道 |  |  |  |  |
|                                                    |                                                     |  |  |  |  |
|                                                    |                                                     |  |  |  |  |
| / 注刑快状信忌<br>/ 振刑号·SW218                            | 模块软件版本: 2.00                                        |  |  |  |  |
| 模块型号 PCB硬件版本:1.20 模块当前版本 模块的DNP                    |                                                     |  |  |  |  |
|                                                    |                                                     |  |  |  |  |

Fig.2 主界面应用介绍

此应用程序分为 A、B、C、D、E、F、G、H 等八个部分,我们将对这 8 个部分进行说明。

#### 1.光源控制器连接

- 端口:端口指的是光源控制器线缆连接的串口号,如我们将数字光源控制器和计算机的
  "COM5"连接,则端口号填写为 5.
- 连接端口:打开串口,计算机上相应的串口,点击连接端口后,都会弹出连接串口成功 的对话框。
- ID:由于此数字光源控制器支持级联,为此我们将光源控制器设置相应的 ID 号,方便 级联操作,默认情况下 ID 号为 10。若是更改 ID 号后,需要重新进行"连接模块"。
- 波特率:修改光源控制器的通讯波特率,默认为 9600bps,若是波特率修改后,需要重新进行串口的连接。
- 查询模块:这个按钮用途主要是在当我们不清楚 ID 号的时候,自动搜索连接上的光源 控制器模块的 ID 号,并在 ID 号栏显示出当前连接 ID 号,若是进行级联的时候,会在

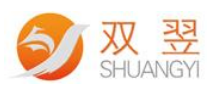

滚动控件中显示连接的多个模块。

- 连接模块:设定好 ID 号后,通过此按钮我们就可以连接上数字光源控制器模块,可以
  通过程序其他操作来控制光源控制器。
- 切换恒流源:默认情况下我们使用的是恒压的光源控制器,若是连接的是恒流源光源控制器,使用此复选框来进行切换。

### 2、光源控制器参数设定

■ 触发延时:

频闪延迟时间值(1~4096),单位为 5 微秒,即最小触发延迟时间为 5us,最大触发延迟时间为 4096\*5=20480 微秒。

| 类型      | 单位(us) | 数值限定                         |
|---------|--------|------------------------------|
| 简易型控制器  | 80     | 1~65535(即 1*80us~65535*80us) |
| 全功能型控制器 | 5      | 1~4096(即 1*5us~4096*5us)     |

■ 频闪保持时间:

保持时间值(1~20),单位为毫秒,即1ms~20ms。

| 类型      | 单位(us) | 数值限定                         |
|---------|--------|------------------------------|
| 简易型控制器  | 80     | 1~65535(即 1*80us~65535*80us) |
| 全功能型控制器 | 5      | 1~4096(即 1*5us~4096*5us)     |

■ 输出电流: 切换成恒流源时候设定恒流源的幅值

■ 控制模式:设置光源控制器的控制模式

| 模式          | 描述                                |
|-------------|-----------------------------------|
| PWM         | 将该通道设置为软件触发常亮模式。                  |
| Soft STROBE | 将改通道设置为软件触发闪光模式。可由按键触发和通信触发       |
| 上升沿         | 将该通道设置为外部触发闪光模式,上升沿触发。只能由输入端口触发   |
| 下降沿         | 将该通道设置为外部触发闪光模式,下降沿触发。只能由输入端口触发   |
| 电平触发        | 外部开关模式,输入信号有效(高电平有效),光源常亮;信号无效,光源 |
|             | 关闭                                |

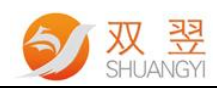

## 3、光源亮度调节

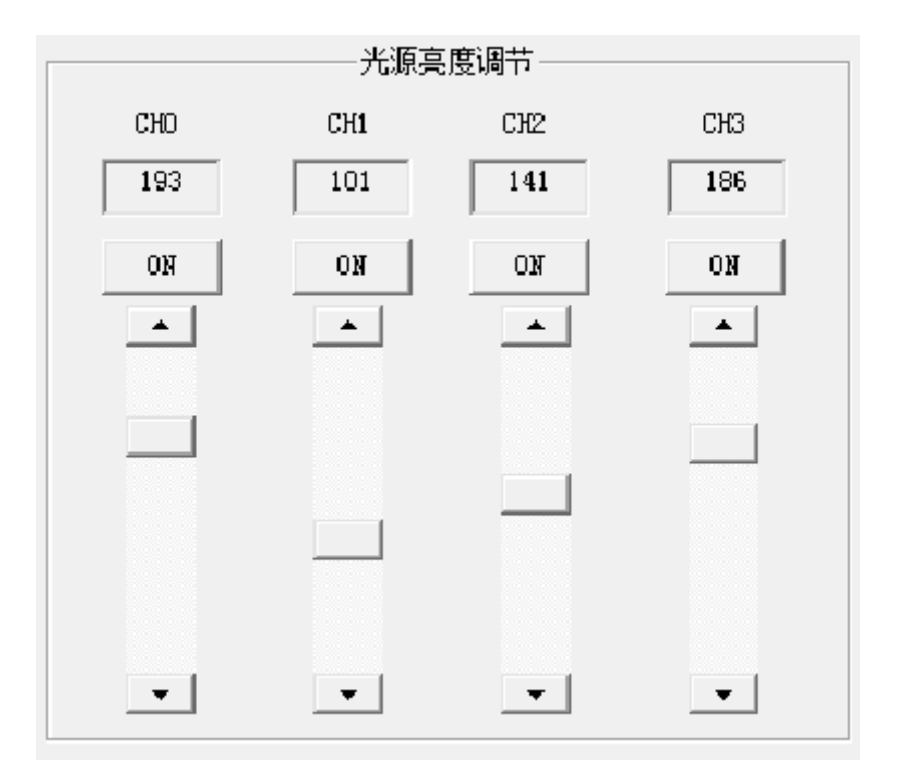

CH0~CH3 分别为光源控制器的通道 0、通道 1、通道 2、通道 3,通过拖动滚动条可以进行 光源的 PWM 亮度设定,亮度值在编辑框中显示。

# 4、文件加载和保存

- 加载文件:导入保存的配置文件
- 保存文件:将设定的参数保存到相应的配置文件中。

默认的配置文件名为: "Option.ini"

■ 保存到 Flash:将设置参数保存到 Flash 中,下次重新开启模块时候,自动从 Flash 中将 保存的读回。

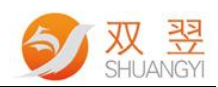

### 5、光源控制器连接状态&ID 设定

- New ID:默认 ID 号为 10, 需要改变光源控制器模块 ID 号,则在 New ID 修改即可。
- 设定:修改新 ID 号,使用此按钮使新 ID 号生效,生效后,需要重新进行模块的连接。
- 状态信息:显示当前连接模块的串口号,光源控制器的 ID 以及连接状态(绿色表示模块连接正常,红色表示模块连接异常)。

#### 5、光源控制器同步控制

- 通道同时打开:同时控制4个通道输出。
- 通道同时关闭:同时控制4个通道关闭。
- 信号指示灯:绿色显示通道打开,红色显示通道关闭
- 更新通道状态:更新状态指示灯

| 通道  | 术态指示 | 灯 —— |     |     |        |           |
|-----|------|------|-----|-----|--------|-----------|
|     | СНО  | CH1  | CH2 | СНЗ | StsVal | 夏新        |
| PWM | 100  | 99   | 98  | 97  | 15     | 通道<br>PWM |
|     |      |      |     |     |        |           |

设置通道 PWM 和通道状态

StsVal:分别控制 4 个通道的开关状态。如 CHSts =0X01,则表示通道 0 打开,其余通道关闭; 如 CHSts =0X05,则表示通道 0 和通道 2 同时打开,其余通道关闭。

CH0:通道 0 的 PWM 值

CH1:通道1的 PWM 值

CH2:通道 2 的 PWM 值

CH3:通道 3 的 PWM 值

使用此方法可同时控制 4 个通道的输出及通道状态。

# 6、模块硬件信息

获得硬件相关信息。